## Get Meetup API key pair

Step 1: Open <u>meetup.com</u> page and log in with your Meetup account.

**Note:** Your Meetup account need to be a business account to create new API.

Then open the <u>Meetup API page</u>. Click "**Create new consumer**" button.

| meetup |                                                                                                    |                                      | Start a new group Explore Messages Notifications 💽 -                                                                                                    |
|--------|----------------------------------------------------------------------------------------------------|--------------------------------------|----------------------------------------------------------------------------------------------------|
| e      | We've migrated to a new GraphQL framework!<br>Already have a token? Switching to GraphQL is easy with the<br>For new API users, learn more about the Meetup GraphQL A<br>RESTful API support will stop in winter 2021. | ese migration instructio<br>Pl.      | GraphQL API >                                                                                                    |
|        | Meetup API Documentation Console                                                                                                    | S                                    | Create New Consumer                                                                                                    |
|        | Social Login Shopify<br>Key<br>Secret<br>Website<br>Redirect URI<br>ETS-Social Login<br>Key<br>Secret                                                                                                    | Edit Settings                        | What is OAuth?         OAuth is an authorization protocol that allows API applications to securely act on a user's behalf.         For more information on OAuth, please visit the OAuth Community Site.         Why OAuth?         OAuth removes the need for members to hand over their credentials to you directly.         Please see our developer documentation for more information. |
|        | Website<br>Redirect URI                                                                                                    | a da antesa<br>Guerra da antesa<br>A |                                                                                                    |

**Step 2:** Enter the required information fields as instructed in the below screenshot. The redirect URL provided by **Social Login** module. Click on "**Register Consumer**" button to finish.

| Register Oratin Oonsumer                                                                                                    | What is OAuth?                                                                                                  |
|----------------------------------------------------------------------------------------------------|----------------------------------------------------------------------------------------------------|
| You must be a Meetup Pro subscriber to apply for an Oauth Consumer                                                                                                    | OAuth is an authorization protocol that allows<br>API applications to securely act on a user's<br>behalf.       |
| Consumer *<br>This is the name that will be displayed to users requesting<br>authorization                                                                                                    | For more information on OAuth, please visit the OAuth Community Site.                                           |
| A sample social login app                                                                                                    | Why OAuth?                                                                                                    |
| Application Website *                                                                                                    | OAuth removes the need for members to                                                                           |
| A link to your application's public home page. We will render this link<br>when asking members for authorization, enabling them to get more<br>information about your application and will also be considered during<br>the review of your API application. | hand over their oredentials to you directly.<br>Please see our developer documentation for<br>more information. |
| https://yourdomain.com                                                                                                    |                                                                                                    |
| Redirect URL<br>Enter a base URL that will enable your application to use OAuth 2<br>authorization.                                                                                                    |                                                                                                    |
| https://demo1.ets-demos.com/sociallogin/module/ets_sociallogin                                                                                                    |                                                                                                    |
| What is your primary reason for using the Meetup AP1? *<br>Please note that all use-cases require a Meetup Pro subscription                                                                                                    |                                                                                                    |
| O I want to promote/manage an existing Meetup Pro network                                                                                                    |                                                                                                    |
| My business wants to integrate the Meetup API and data for commercial use     I want to use it for a series and project                                                                                                    |                                                                                                    |
| What is your primary use case for the Meetup API? *                                                                                                    |                                                                                                    |
| O Developing a B2B Product                                                                                                    |                                                                                                    |
| O Developing a Consumer Product                                                                                                    |                                                                                                    |
| Creating an in-house solution for my company                                                                                                    |                                                                                                    |
| Creating Event Discovery Site/App                                                                                                    |                                                                                                    |
| <ul> <li>Building a tool for my Meetup group</li> </ul>                                                                                                    |                                                                                                    |
| O Displaying my group's events calendar                                                                                                    |                                                                                                    |
| O Displaying a map of my Meetup Pro groups                                                                                                    |                                                                                                    |
| O Research for an educational/non-profit organization                                                                                                    |                                                                                                    |
| Exploring the Meetup API for educational purposes                                                                                                    |                                                                                                    |
| Accessing data for sales, marketing, or recruiting     Other                                                                                                    |                                                                                                    |
| O Other                                                                                                    |                                                                                                    |
| Full Description of Use Case *<br>Please provide an accurate and detailed description of your use-case<br>for review.                                                                                                    |                                                                                                    |
| I will use this app to allow my users to log in or register a new account using their existing Meetup account. When customere                                                                                                    |                                                                                                    |
| registered successfully, I will give them a discount code.                                                                                                    |                                                                                                    |
| Contact Name *                                                                                                    |                                                                                                    |
| Your contact name                                                                                                    |                                                                                                    |
|                                                                                                    |                                                                                                    |
| Contact Email *                                                                                                    |                                                                                                    |

| 🛃 Dashboard           | 😤 Social Networks | 🖵 Positions 🔹 Discounts                | I Statistics                   | Social users           | Settings                                                                                        |
|-----------------------|-------------------|----------------------------------------|--------------------------------|------------------------|-------------------------------------------------------------------------------------------------|
| Dribbble              | On                |                                        |                                |                        |                                                                                                 |
| Foursquare            | On                | MEETUP                                 |                                |                        |                                                                                                 |
| <b>O</b> dnoklassniki | On                |                                        |                                |                        |                                                                                                 |
| 🈸 Weibo               | On                | * Application ID                       | Where do Light this is         | nfo2                   |                                                                                                 |
| Vimeo                 | On                | A Annillanting Count                   | Where do I get this i          | ino:                   |                                                                                                 |
| Mailru                | On                | <ul> <li>Application Secret</li> </ul> | Where do I get this i          | nfo?                   |                                                                                                 |
| Vkontakte             | On                | Callback URI                           | https://demo1.ets-e            | demos.com/sociallog    | ogin/module/ets_sociallogin/callback                                                            |
| PixelPin              | On                |                                        | Copy and paste this C          | allback URI to get you | ur social network API key pair                                                                  |
| Meetup                | On                | Meetup requires that you create a      | n external application linking | your website to their  | eir API. To know how to create this application click on "Where do I get this info?" and follow |
| Discord               | On                | steps.                                 |                                |                        |                                                                                                 |
| Disqus                | On                |                                        |                                |                        |                                                                                                 |
| Line                  | On                |                                        |                                |                        |                                                                                                 |
| Blizzard              | On                | Save                                   |                                |                        |                                                                                                 |
| GitHub                | On                |                                        |                                |                        |                                                                                                 |
| GitLab                | On                |                                        |                                |                        |                                                                                                 |

Step 3: Copy the Key and Secret to Social Login module configuration page.

| rectup |                                                                                                    |                                                                                       | Start a new group Explore | Messa |
|--------|----------------------------------------------------------------------------------------------------|---------------------------------------------------------------------------------------|---------------------------|-------|
|        | We've migrated to a new GraphQL framework!<br>Already have a token? Switching to GraphQL is easy with these migration instruct<br>For new API users, learn more about the Meetup GraphQL API.<br>RESTLU API support will stop in winker 2021. | GraphQL API >                                                                         | 1                         |       |
|        | Meetup API Documentation Console                                                                                                    |                                                                                       |                           |       |
|        | Success!                                                                                                    |                                                                                       |                           |       |
|        | Your OAuth Consumers                                                                                                    | Create New Consumer                                                                   |                           |       |
|        | A sample social login app & Edit Settings                                                                                                    | What is OAuth?                                                                        |                           |       |
|        | <b>Key</b> j8fagmeqe9g2teik31k6h0c9oa                                                                                                    | OAuth is an authorization protocol that<br>allows API applications to securely act on |                           |       |
|        | Secret                                                                                                    | a user's behalf.<br>For more information on OAuth, please                             |                           |       |
|        | Website                                                                                                    | visit the OAuth Community Site.                                                       |                           |       |
|        | Redirect URI                                                                                                    | why OAuth?                                                                            |                           |       |